## Guide för årsrapport i IdrottOnline – för Svenska Friidrottsförbundet

Gå till IdrottOnline logga in via nedanstående länk eller via eget "bokmärke" <u>https://topbar.idrottonline.se/account/chooseorganisation?homepage=&appguid=</u> Ange användarnamn (personnummer eller idrotts-ID) samt lösenord, klicka på "logga in".

| Inloggning för IdrottOnline®<br>Användarnamn  197011166209  Lösenord |  |
|----------------------------------------------------------------------|--|
| Logga in                                                             |  |
| Glömt lösenordet?                                                    |  |

Välj Idrottsorganisation (förening) som du skall logga in på och klicka på Logga in

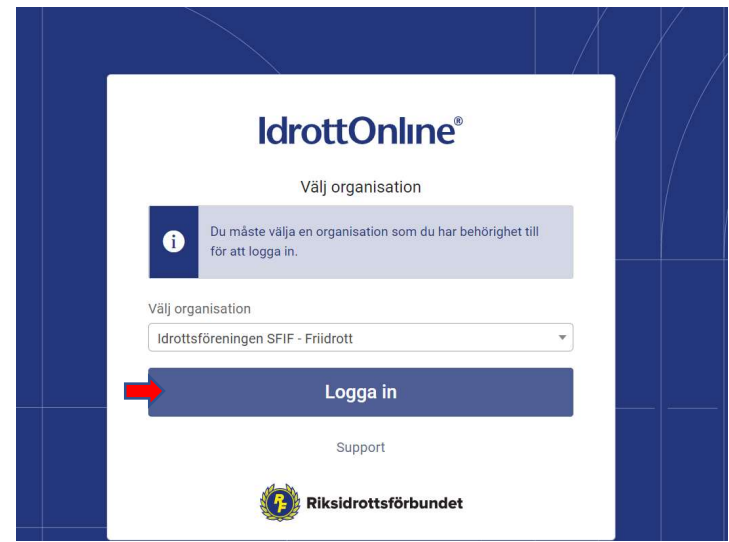

Överst i det grå fältet ska du alltid välja Friidrott när du ska lämna årsrapport till Svenska Friidrottsförbundet.

Behöver du byta sektion, klicka på (Ändra)

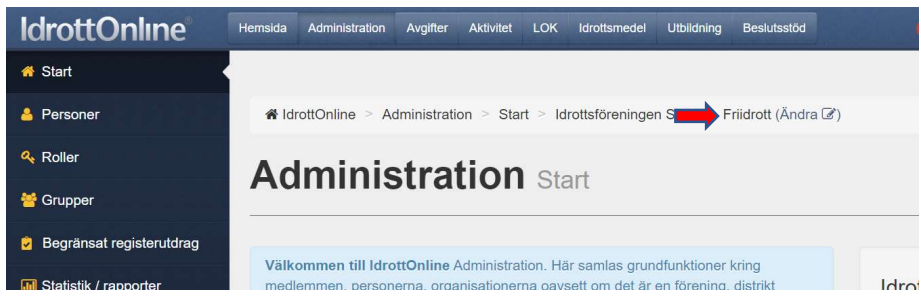

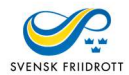

## Välj Friidrott i rullgardinsmenyn och klicka på Byt

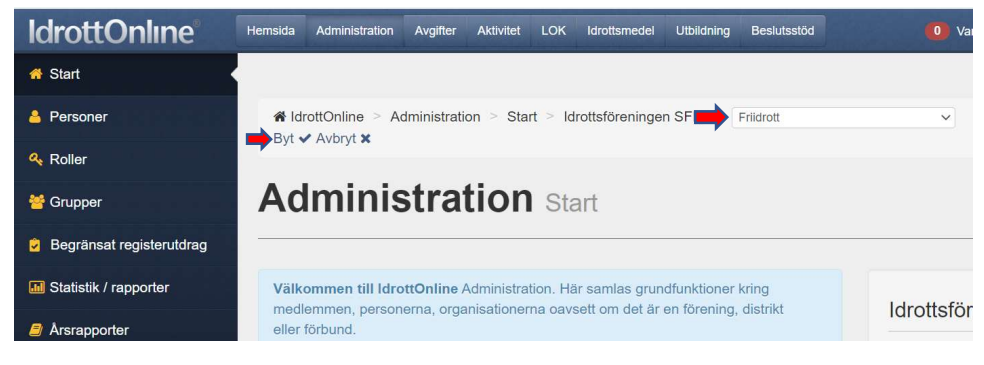

# Alla rubriker finns till vänster i det mörkblå fältet, välj Årsrapport

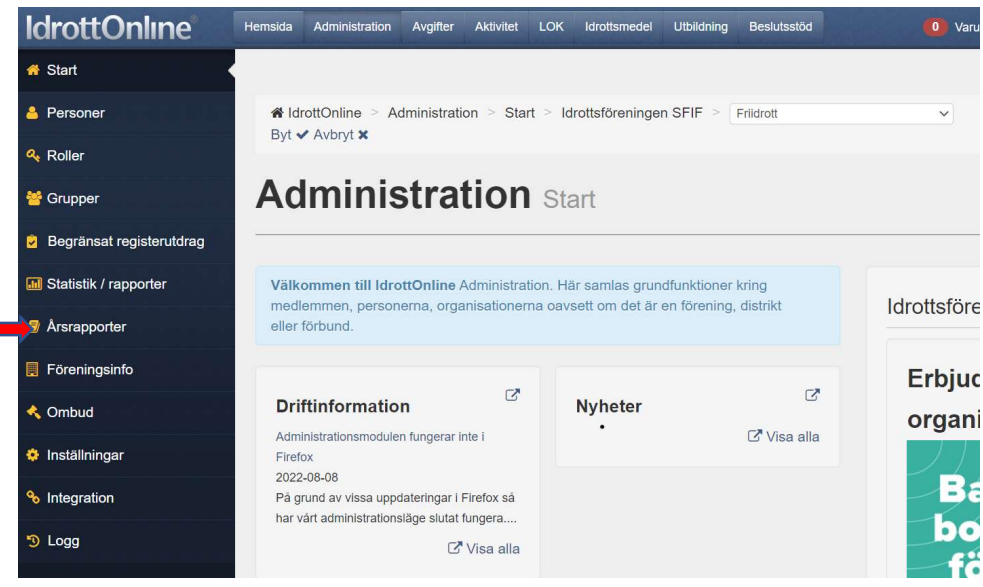

#### Och tryck sedan på den blå rutan "Skapa rapport".

| Arsrapporter     Föreningsinfo |       |                                                   |                       |             | rottsfören                                          | ingen SFIF<br>+ Skapa rap     | Friidrott     |
|--------------------------------|-------|---------------------------------------------------|-----------------------|-------------|-----------------------------------------------------|-------------------------------|---------------|
| 🔦 Ombud                        |       |                                                   |                       | F           | Roller i för                                        | eningen                       |               |
| ণ্ড Integration<br>৩ Logg      |       |                                                   |                       | K<br>S<br>L | llevi Thor<br>kydd Hillevi Thor<br>varig firmateckn | are Bjöm Lindén<br>I redigera |               |
|                                | Dra e | n kolumnrubrik hit för att gruppera på den kolumr | nen                   |             |                                                     |                               |               |
|                                | 0     | Rapport                                           | Avser period <b>•</b> | Sista svar  | Status                                              | Sparad D                      | Skickat datum |
|                                |       | Föreningsrapport-Idrottsföreningen SFIF-          | 2013-07-01-2013-12-31 | 2014-07-31  | Sparad                                              | 2014-04-23                    |               |

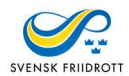

Överst ser du föreningens namn samt för vilken tid årsrapporten ska gälla. Under finns en text i den ljusblårutan som förklarar begreppen som används.

| M Statistik / rapporter | Eöreningsrapport - Idrottsföreningen SEIF - Friidrott - 2022                                                                                                    |
|-------------------------|----------------------------------------------------------------------------------------------------|
| Arsrapporter            |                                                                                                    |
| Föreningsinfo           |                                                                                                    |
| 🔦 Ombud                 | Föreningsrapport - Idrottsföreningen SFIF - Friidrott - 2022                                                                                                    |
| 🔅 Inställningar         | Medlem är alla personer som har beviljats medlemskap i föreningen. Medlemskapet gäller till dess medlem själv utträtt ur eller blivit<br>utesluten ur föreningen.                                                                               |
| % Integration           | Med akt/v menas idrottsutövare (d.v.s. alla som deltar i föreningens idrottsliga verksamhet) och ledare (både verksamhets- och                                                                                                    |
| ာ Logg                  | Med idrott menas den/de idrotter som ett Specialidrottsförbund (SF) inom Riksidrottsförbundet (RF) administrerar (t.ex. Flygsport,<br>Budo&Kampssport, Fotboll). En förening som är redlem i flera SF kan ha aktiva medlemmar i olika idrotter. |
|                         | Adress Heliosgatan 3   120 30, STOCKHOLM                                                                                                    |
|                         | Telefon +46705171006<br>Mobil +46703171854<br>E-pots anna jonsson@fildrott.se<br>Fax<br>Hemsida www.fridrott.se<br>Bankgiro<br>Plusgiro                                                                                                    |

Ordförande, kassör och sekreterare är obligatoriska uppgifter och dessa tillsatta i medlemsregistret och kommer då automatiskt in i årsrapporten. LOK-stödsansvarig registreras också i medlemsregistret.

| Namn         | Kön                                  | Ålder                                                                                        |                                                                                                    |
|--------------|--------------------------------------|----------------------------------------------------------------------------------------------|----------------------------------------------------------------------------------------------------|
| Anna Jonsson | Kvinna                               | 52                                                                                           |                                                                                                    |
| Hillevi Thor | Kvinna                               | 43                                                                                           |                                                                                                    |
|              | Namn<br>Anna Jonsson<br>Hillevi Thor | Namn         Kön           Anna Jonsson         Kvinna           Hillevi Thor         Kvinna | Namn         Kön         Ålder           Anna Jonsson         Kvinna         52           Hillevi Thor         Kvinna         43 |

# Korrigeringar av ovanstående uppgifter

Alla de ovanstående uppgifterna som följer om föreningen är det som är registrerat i IdrottOnline, under fliken "föreningsinfo".

Stämmer de inte så är det där ni ändrar den innan ni skickar in rapporten. Klicka på "Lägg till/ändra" och följer instruktionerna – se pilar nedan.

Observera att personen måste finnas med i medlemsregistret. Finns inte personen i medlemsregistret får ni lägga till dem under fliken Personer innan ni kan lägga till dem som tex ny sekreterare.

| <b>IdrottOnline</b> °      | Hemsida Administration                      | 👫 St        | Organisationstyp Förening            |         | ~ Sty | relse och adminis                  | stratörer          |
|----------------------------|---------------------------------------------|-------------|--------------------------------------|---------|-------|------------------------------------|--------------------|
| 希 Start                    |                                             | A Po        | Status Aktiv                         | 4 R     | >     | Roll                               | Person             |
| A Personer                 | ▲ IdrottOnline >                            | <b>4</b> R  | Kommentarer                          | G       |       | Ordförande                         | 🕿 Anna Jonsson 🕼 🛑 |
| Roller                     | Admini                                      | 😁 G         |                                      |         |       | Kassör                             | Välj personer      |
| 誉 Grupper                  | Aumin                                       | 🗵 В         |                                      | Si      |       | Sekreterare                        | Hillevi Thor       |
| 💈 Begränsat registerutdrag |                                             | III St      | > Kontaktinformation Förening Pos    | tad 🦉 A |       | Kontakt dataskydd                  | Hillevi Thor       |
| III Statistik / rapporter  | Sök medlem,                                 | <b>/</b> Ar | > Kontaktinformation Friidrott Posta | dre     |       | LOK-stödsansvarig<br>firmatecknare | Björn Lindén       |
| Årsrapporter               | Här kan du söka                             | 🔲 Fa        | > Hemsidor                           |         |       | 110.214.5                          | Marie Hedlund      |
| Föreningsinfo              | Använder du fältet<br>hitta ett större sökr |             | > Styrelse och administratörer Ann   | a.k     |       | förening                           | Välj personer      |
| 🔦 Ombud                    | Rätt format för sök                         | 🌼 In        |                                      | \       |       | Huvudadministratör                 | Välj personer      |
| 🔅 Inställningar            | Rätt format för sök                         | % In        | > Ansökningsdokumentation            | - 9 L   |       | Idrottsmedel                       | × ■ Marie Hedlund  |

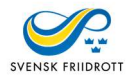

# Nästa steg på Årsrapportssidan är en färdig medlemsstatistik för de medlemmar som ni lagt upp i medlemsregistret visas.

|                                                | at here he benefate to an al                                    | 0002 04 04 40:00:0                                                     | .0                                        |          |             |                 |
|------------------------------------------------|-----------------------------------------------------------------|------------------------------------------------------------------------|-------------------------------------------|----------|-------------|-----------------|
| Förbundet hä                                   | et har hamtats per d<br>mtar medlemsantalet                     | till årsrapport per datu                                               | im 2023-01-02                             |          |             |                 |
|                                                |                                                                 |                                                                        |                                           |          |             |                 |
|                                                | 0-6 år                                                          | 7-12 år                                                                | 13-20 år                                  | 21-40 år | 41- år      | Summ            |
| Kvinna                                         | 0                                                               | 0                                                                      | 0                                         | 5        | 6           | 11              |
| Man                                            | 0                                                               | 0                                                                      | 0                                         | 2        | 2           | 4               |
| Okänd                                          | 0                                                               | 0                                                                      | 0                                         | 0        | 0           | 0               |
|                                                |                                                                 |                                                                        |                                           |          |             |                 |
| Medlemsanta<br>Förbundet här                   | et har hämtats per d<br>mtar medlemsantalet                     | en 2023-01-04 10:22:5<br>till årsrapport per datu                      | i8.<br>im 2023-01-02                      |          |             |                 |
| Medlemsanta<br>Förbundet här                   | et har hämtats per d<br>ntar medlemsantalet<br>0-20 å           | en 2023-01-04 10:22:5<br>till årsrapport per datu<br>ar 21-4           | i8.<br>im 2023-01-02<br>0 år 41           | -60 år   | 61- år      | Summa           |
| Medlemsanta<br>Förbundet hän                   | et har hämtats per d<br>mtar medlemsantalet<br>0-20 å<br>0      | en 2023-01-04 10:22:5<br>till årsrapport per datu<br>ar 21-4<br>4      | i8.<br>im 2023-01-02<br>0 år 41<br>2      | -60 år   | 61- år<br>0 | Summa<br>6      |
| Medlemsantal<br>Förbundet hän<br>Kvinna<br>Man | et har hämtats per d<br>mtar medlemsantalet<br>0-20 å<br>0<br>0 | an 2023-01-04 10:22:5<br>till årsrapport per datu<br>ar 21-4<br>4<br>1 | 88.<br>Im 2023-01-02<br>0 ár 41<br>2<br>0 | -60 år   | 61- år<br>0 | Summa<br>6<br>1 |

För att ändra antalen i medlemsstatistiken, skriver ni över de siffrorna som redan står.

| Medlemsantal<br>Förbundet här | et har hämtats per de<br>mtar medlemsantalet i | n 2023-01-04 10:22:5<br>till årsrapport per datu | 8.<br>m 2023-01-02 |          |                  |                 |
|-------------------------------|------------------------------------------------|--------------------------------------------------|--------------------|----------|------------------|-----------------|
| 1 of bandoe na                | nai modomodinaiori                             |                                                  |                    |          |                  |                 |
|                               | 0-6 år                                         | 7-12 år                                          | 13-20 år           | 21-40 år | 41- år           | Summa           |
| Kvinna                        | 0                                              | 0                                                | 0                  | 5        | 6                | \$ 11           |
| Man                           | 0                                              | 0                                                | 0                  | 2        | 2                | 4               |
| Okänd                         | 0                                              | 0                                                | 0                  | 0        | 0                | 0               |
| Medlemsantal                  | et har hämtats per de<br>ntar medlemsantalet t | n 2023-01-04 10:22:5<br>till årsrapport per datu | 8.<br>m 2023-01-02 |          |                  |                 |
| Porbundet nar                 | 0.20 Å                                         | 21.4                                             | Dár di             | 60 àr    | 61 år            | Summo           |
| Forbundet nar                 | 0-20 år                                        | 21-40                                            | Dår 41             | I-60 år  | 61- år           | Summa           |
| Kvinna                        | 0-20 år<br>0                                   | - 21-40<br>4                                     | Dár 41             | I-60 år  | 61- år<br>0      | Summa<br>6      |
| Kvinna<br>Man                 | 0-20 år<br>0<br>0                              | · 21-40<br>4<br>1                                | Dár 41<br>2<br>0   | I-60 år  | 61- år<br>0<br>0 | Summa<br>6<br>1 |

Sedan kommer alla frågorna i rapporten – totalt 30. De flesta som Ja/Nej alternativ men även med skattning och en med Fri text.

| ∽ Frågor                                                      |               |
|---------------------------------------------------------------|---------------|
| 1. Arrangemang på friidrottsarena ungdom 12-16 år? (Ja/Nej) * | ⊖ Ja<br>⊖ Nej |
| 2. Elitverksamhet för Junior 17-22 år (Ja/Nej) *              | ⊖ Ja<br>⊖ Nej |
| 3. Allmän verksamhet 23-34 år (Ja/Nej) *                      | ⊖ Ja<br>⊖ Nej |
| 4. Juniorverksamhet 17-22 år (Ja/Nej) *                       | ⊖ Ja<br>⊖ Nej |
| 5. Ungdomsverksamhet 12-16 år (Ja/Nej) *                      | ⊖ Ja<br>⊖ Nej |
| 6. Elitverksamhet för Senior 23-34 år (Ja/Nej) *              | ⊖ Ja<br>⊖ Nej |

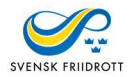

För att skicka årsrapporten klickar du på knappen "Skicka till SF".

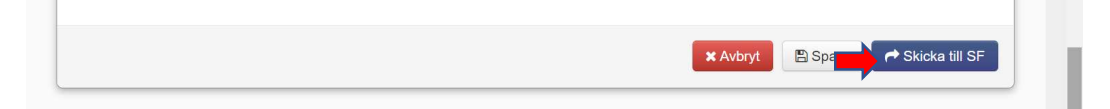

Det går alltid att avbryta genom att klicka i rutan "Avbryt".

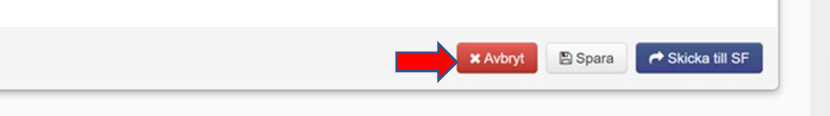

Årsrapporten kan även sparas utan att skickas och då klickar man på knappen "Spara" och kan därmed skickad in vid senare tillfälle.

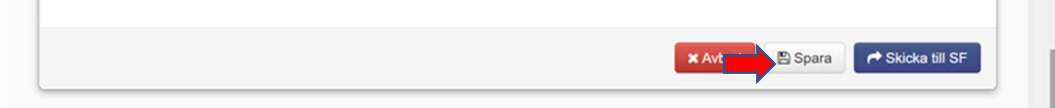

Nytt eller ändrat Bankgiro eller Plusgiro måste anmälas till RF, Riksidrottsförbundet, och går inte att ändra.

Har ni inte hunnit registrera ert organisationsnummer ännu så kan ni även göra det här. https://support.idrottonline.se/support/solutions/articles/11000034389-skapa-och-skickainarsrapport

Följande roller kan skicka in årsrapporten Huvudadministratör eller Klubbadministratör. <u>https://rf.freshdesk.com/support/solutions/articles/11000033304-</u> <u>redigerahuvudadministrat%C3%B6r</u> <u>https://support.idrottonline.se/support/solutions/articles/11000033271-skapa-roller-</u> <u>ochrollegenskaper</u>

Hoppas denna guide har varit till ert hjälp och stöd – behöver ni ytterligare info kontakta ert distrikts Föreningsansvarig (eller motsvarande) så kan hen vara er behjälpliga med frågor och/eller funderingar

Vänliga hälsningar Svenska Friidrottsförbundet!